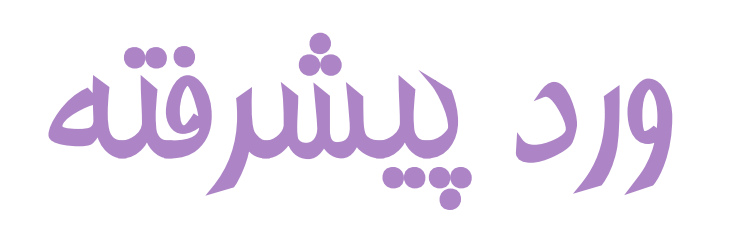

مهدیه شرفعلی پور

# دسترسی سریع به نرم افزار ورد

| 5      | Run as administrator |
|--------|----------------------|
| ۵<br>ل | Open file location   |
| 무      | Pin to Start         |
| 무      | Pin to taskbar       |
| Ŵ      | Uninstall            |

- ♦ قرار دادن روی Task bar : راست کلیک → انتفاب گزینه Task bar
  - ♦ قرار دادن در منوی start : راست کلیک → انتفاب گزینه to start : راست کلیک → انتفاب گزینه

#### ♦ قرار دادن روى Desktop : راست كليك → انتفاب گزينه send to

| Send to      | >        | 8       | Bluetooth device           |
|--------------|----------|---------|----------------------------|
| Cut          |          | 1       | Compressed (zipped) folder |
| Сору         |          |         | Desktop (create shortcut)  |
| Constants    |          | <u></u> | Documents                  |
| Create short | snortcut |         | Fax recipient              |
| Uelete       |          |         | Mail recipient             |
| 💛 Rename     | Rename   |         | DVD RW Drive (E:)          |
|              |          |         |                            |

دسترسی سریع به نرم افزار ورد

🔅 تعریف کلید میانبر: راست کلیک 🔶 shortcut ← properties → انتفاب کلید مورد نظر

| Application<br>Office 16 | Shortcut                                        |                                                                                | Compatibility                                                                            |
|--------------------------|-------------------------------------------------|--------------------------------------------------------------------------------|------------------------------------------------------------------------------------------|
| Application<br>Office 16 | n                                               |                                                                                |                                                                                          |
| Application<br>Office16  | n                                               |                                                                                |                                                                                          |
| Office16                 |                                                 |                                                                                |                                                                                          |
| Minnert                  |                                                 |                                                                                |                                                                                          |
| IMICrosoft               | Office\root\                                    | Office16\\                                                                     | WINWORD.EXE                                                                              |
|                          |                                                 |                                                                                |                                                                                          |
| Ctrl + Alt -             | + A                                             |                                                                                |                                                                                          |
| Normal w                 | indow                                           |                                                                                | `                                                                                        |
| Create be                | autiful docur                                   | nents, eas                                                                     | ily work with oth                                                                        |
| cation                   | Change lo                                       | on                                                                             | Advanced                                                                                 |
|                          |                                                 |                                                                                |                                                                                          |
|                          |                                                 |                                                                                |                                                                                          |
|                          |                                                 |                                                                                |                                                                                          |
|                          |                                                 |                                                                                |                                                                                          |
|                          |                                                 |                                                                                |                                                                                          |
|                          | Ctrl + Alt -<br>Normal w<br>Create be<br>cation | Ctrl + Alt + Al<br>Normal window<br>Create beautiful docur<br>cation Change lo | Ctrl + Alt + A<br>Normal window<br>Create beautiful documents, eas<br>cation Change Icon |

### 🗖 🛛 قرار دادن تم جهت جلوگیری از فستگی چشم

| Word Options         |                                                                                                    | ? | × |
|----------------------|----------------------------------------------------------------------------------------------------|---|---|
| General              | General options for working with Word.                                                                                 |   | - |
| Display              |                                                                                                    |   |   |
| Proofing             | User Interface options                                                                                                 |   |   |
| Save                 | When using multiple displays: $^{(1)}$                                                                                 |   |   |
| Language             | <ul> <li>Optimize for best <u>appearance</u></li> </ul>                                                                |   |   |
| Accessibility        | Optimize for <u>compatibility</u> (application restart required)                                                       |   |   |
| Advanced             | ✓ Show <u>M</u> ini Toolbar on selection U                                                                             |   |   |
|                      | ✓ Enable Live Preview                                                                                                  |   |   |
| Customize Ribbon     | Collarse the ribbon automatically                                                                                      |   |   |
| Quick Access Toolbar | Collapse the Microsoft Search box by default ①                                                                         |   |   |
| Add-ins              | ScreenTip style: Show feature descriptions in ScreenTips                                                               |   |   |
| Trust Center         | Personalize your copy of Microsoft Office                                                                              |   |   |
|                      | User name:                                                                                                    |   |   |
|                      | Initials:                                                                                                    |   |   |
|                      | Always use these values regardless of sign in to Office.                                                               |   |   |
|                      | Office <u>B</u> ackground: No Background 🔻                                                                             |   |   |
|                      | Office Theme: Dark Gray 🔽 🗖 Never change the document page color 🛈                                                     |   |   |
|                      | Privacy Settings Dark Gray                                                                                             |   | L |
|                      | Privacy Settings                                                                                                    |   |   |
|                      | White<br>Use system setting                                                                                            |   |   |
|                      | LinkedIn Features                                                                                                    |   |   |
|                      | Use LinkedIn features in Office to stay connected with your professional network and keep up to date in your industry. |   |   |
|                      | Fnahle LinkedIn features in my Office annlications 🕕                                                                   |   |   |

تنظيمات لوليه ورد

### 🔲 هماهنگی متن و اعداد فارسی در سند

| Word Options         |                                                                   | ? | × |
|----------------------|-------------------------------------------------------------------|---|---|
| General              | Properties follow chart data point $^{\oplus}$                    |   |   |
| Display              | Show document content                                             |   |   |
| Proofing             | Show background colors and images in Print Layout view            |   |   |
| Save                 | Show text wrapped within the document window                      |   |   |
| Language             | Show <u>picture</u> placeholders ①                                |   |   |
| Accessibility        | <ul> <li>Show <u>d</u>rawings and text boxes on screen</li> </ul> |   |   |
| Advanced             | Show control characters                                           |   |   |
| Auvanceu             | Show boo <u>k</u> marks                                           |   |   |
| Customize Ribbon     | Show te <u>x</u> t boundaries                                     |   |   |
| Quick Access Toolbar | Show c <u>r</u> op marks                                          |   |   |
| Add inc              | Show <u>fi</u> eld codes instead of their values                  |   |   |
| Add-Ins              | Field shading: When selected 🔻                                    |   |   |
| Trust Center         | Numeral: Arabic 🔽                                                 |   |   |
|                      | Mont <u>h</u> names: Arabic                                       |   |   |
|                      | ✓ Diacritics Hindi                                                |   |   |
|                      | Use this <u>system</u> ics <b>v</b>                               |   |   |
|                      | Use draft font in Draft and Outline views                         |   |   |
|                      | Nam <u>e</u> :                                                    |   |   |
|                      | Si <u>z</u> e: 10 ▼                                               |   |   |
|                      | Document view:                                                    |   |   |
|                      | C <u>R</u> ight-to-left                                           |   |   |
|                      | <u>Left-to-right</u>                                              |   |   |
|                      | Eont Substitution                                                 |   |   |
|                      | Expand all headings when opening a document ①                     |   |   |
|                      | Display                                                           |   |   |

#### 🔲 قراردادن مقیاسی سانتی متر و نمایش فط کش

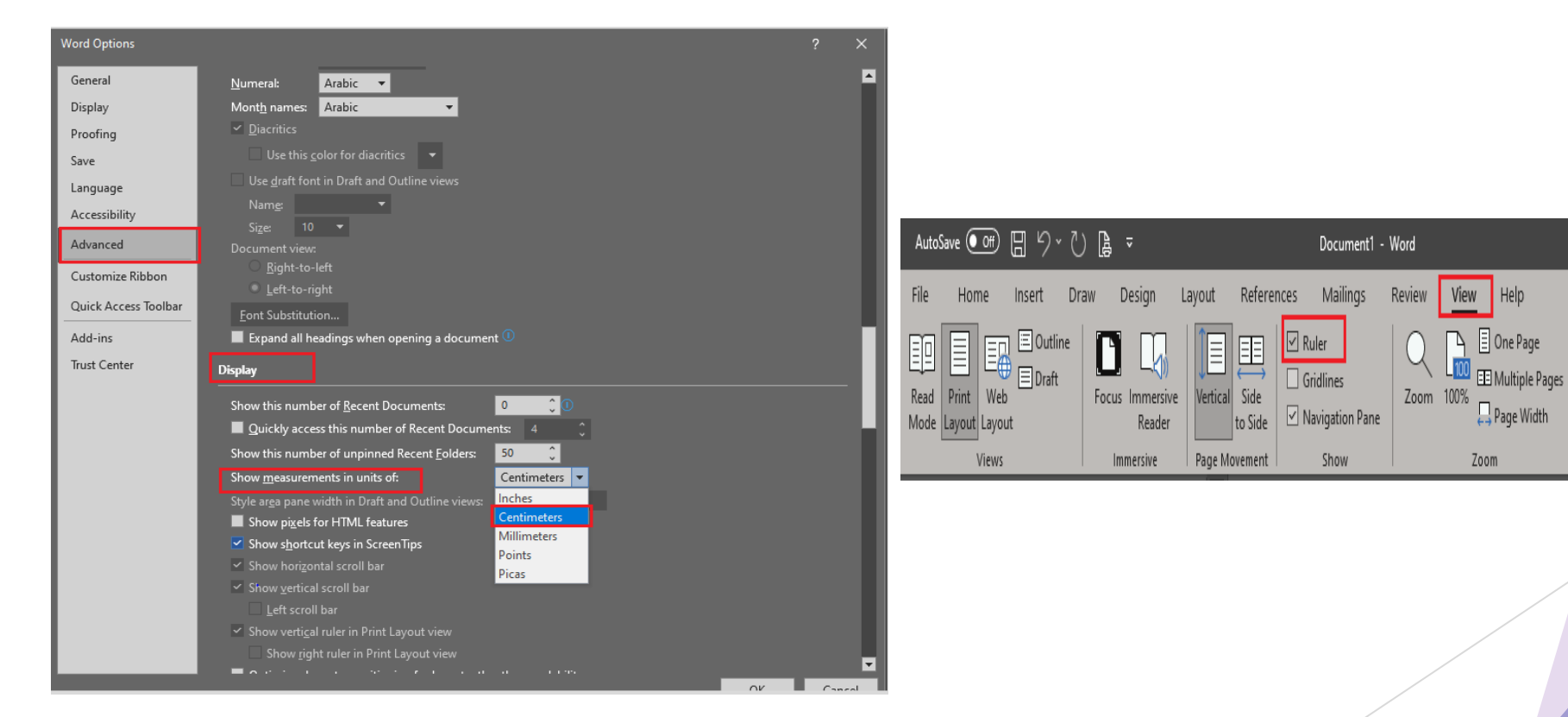

#### 💷 ذفيره فودكار سند

🔲 بازیابی سند ذفیرہ نشدہ

عددی بین ۱ تا ۱۷۰ دقیقه

بازیابی سندی که ذفیره نشده باشد

 $Open \longrightarrow Recover$  unsaved documents

| Word Options                                                                                 |                                                                                                    | ?      | ×      |
|----------------------------------------------------------------------------------------------|----------------------------------------------------------------------------------------------------|--------|--------|
| General<br>Display<br>Proofing<br>Save                                                       | Customize how documents are saved. Save documents AutoSave files started in the Cloud by default in Word                                                                                                    |        | ▲<br>- |
| Language<br>Accessibility<br>Advanced<br>Customize Ribbon<br>Quick Access Toolbar<br>Add-ins | AutoSave files stored in the Cloud by Gerall in Word C Save files in this format: Word Document (*.docx)     Save <u>A</u> utoRecover information every <u>5</u> <u>minutes</u> Keep the last AutoRecovered version if I close without saving AutoBecover file location: <u>C:\Users\m.sharafalipour\AppData\Roaming\Microsoft\Word\</u> Don't show the Backstage when opening or saving files with keyboard shortcuts     Sow to <u>C</u> omputer by default Default local file location: <u>C:\Users\m.sharafalipour\Documents\</u> | Browse |        |
|                                                                                              | Default personal templates location:<br>Offline editing options for document management server files<br>Saving checked out files to server drafts is no longer supported. Checked out files are now saved to the O<br>Document Cache.<br>Learn more<br>Server drafts location: CAUsers\msharefalipour\Documents\SharePoint Drafts\                                                                                                    | Office |        |
|                                                                                              | Preserve figlefity when sharing this document:  Embed fonts in the file  Embed only the characters used in the document (best for reducing file size)  Do got embed common system fonts Cache Settings                                                                                                    |        |        |

### 🔲 مدیریت نمایش تارینچه فایل ها

عددی بین ۰ تا ۵۰ دقیقه

| Word Options                                                                    |                                                                                                    |      | ×        |
|---------------------------------------------------------------------------------|----------------------------------------------------------------------------------------------------|------|----------|
| General<br>Display<br>Proofing<br>Save<br>Language<br>Accessibility<br>Advanced | Use graft font in Draft and Outline views<br>Name: Courier New Courier New Courier New Courier New Courier New Courier New Courier New Courier New Courier New Courier New Courier New Courier Courier C |      |          |
| Customize Ribbon                                                                | Display                                                                                                    |      |          |
| Quick Access Toolbar                                                            | Show this number of <u>R</u> ecent Documents: 0 0                                                                                                    |      | •        |
| Add-ins                                                                         | Quickly access this number of Recent Documents: 4                                                                                                    |      | <b>.</b> |
| Trust Center                                                                    | Show this number of unpinned Recent <u>Fo</u> lders: 50                                                                                                    |      |          |
|                                                                                 | Show <u>m</u> easurements in units of: Centimeters -                                                                                                    |      |          |
|                                                                                 | Style ar <u>e</u> a pane width in Draft and Outline views: 0 cm                                                                                                    |      |          |
|                                                                                 | Show pi <u>x</u> els for HTML features                                                                                                    |      |          |
|                                                                                 | Show shortcut keys in ScreenTips                                                                                                    |      |          |
|                                                                                 | Show horizontal scroll bar                                                                                                    |      |          |
|                                                                                 | Show vertical scroll bar                                                                                                    |      |          |
|                                                                                 | Lett scroll bar           Show vertical ruler in Drint Lavout view                                                                                                    |      |          |
|                                                                                 | Show right ruler in Print Layout view                                                                                                    |      |          |
|                                                                                 | Optimize character positioning for layout rather than readability                                                                                                    |      |          |
|                                                                                 | ✓ Update document content while dragging ①                                                                                                    |      |          |
|                                                                                 | Use subpixel positioning to smooth fonts on screen                                                                                                    |      |          |
|                                                                                 | Show pop-up buttons for adding rows and columns in tables                                                                                                    |      |          |
|                                                                                 |                                                                                                    | Com  |          |
|                                                                                 | UK                                                                                                    | Cano | :ei      |

# پیش فرض قرار دادن فونت، اندازه قلم و ...

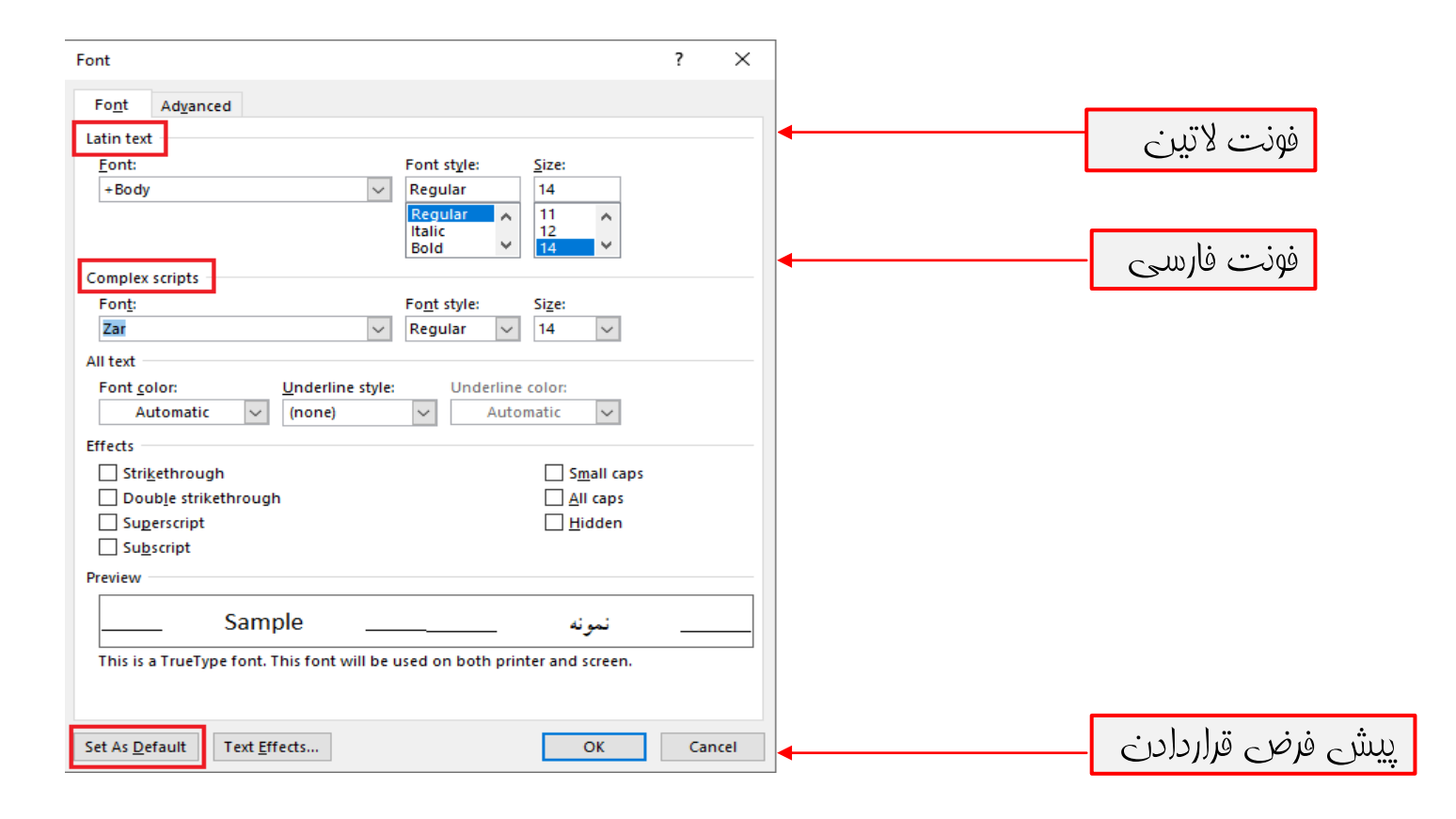

# پیش فرض قرار دادن ترازبندی و ...

| aragraph                           |                                                                                  |                                                                                              | ?                          | × |  |
|------------------------------------|----------------------------------------------------------------------------------|----------------------------------------------------------------------------------------------|----------------------------|---|--|
| Indents and Spa                    | cing Line and Page                                                               | Breaks                                                                                       |                            |   |  |
| General                            |                                                                                  |                                                                                              |                            |   |  |
| Alignment:                         | Right 🗸                                                                          |                                                                                              |                            |   |  |
| Outline level:                     | Body Text 🗸                                                                      | Collapsed by default                                                                         | t                          |   |  |
| Direction:                         | Right-to-left                                                                    | ◯ <u>L</u> eft-to-right                                                                      |                            |   |  |
| Indentation                        |                                                                                  |                                                                                              |                            | _ |  |
| Befo <u>r</u> e text:              | 0 cm ≑                                                                           | <u>S</u> pecial:                                                                             | B <u>y</u> :               |   |  |
| After te <u>x</u> t:               | 0 cm ≑                                                                           | (none) 🗸                                                                                     |                            | ÷ |  |
| <u>M</u> irror inde                | ents                                                                             |                                                                                              |                            |   |  |
| Spacing                            |                                                                                  |                                                                                              |                            | _ |  |
| Before:                            | 0 pt ≑                                                                           | Li <u>n</u> e spacing:                                                                       | <u>A</u> t:                |   |  |
| A <u>f</u> ter:                    | 8 pt 🌲                                                                           | Multiple ~                                                                                   | 1.08                       | - |  |
| Don't add :                        | spa <u>c</u> e between paragr                                                    | aphs of the same style                                                                       |                            |   |  |
| Provinces                          | Prosensk Province Prosensk Province (                                            | Terranak Province Decremak Province Decrem                                                   | ab Province                |   |  |
| Philiday                           | Paragraph Previous Paragraph P                                                   | revious Paragraph Previous Paragraph Previou                                                 | s Paragraph                |   |  |
| Sample Text Sam<br>Sample Text Sam | nple Text Sample Text Sample Text Samp<br>nple Text Sample Text Sample Text Samp | ple Text Sample Text Sample Text Sample Text<br>ple Text Sample Text Sample Text Sample Text | Sample Text<br>Sample Text |   |  |
| Followi                            | ing Paragraph Following Paragraph Follo                                          | Sample Text Sample Text S                                                                    | iample Text                |   |  |
| Follows                            | ing Property Collouing Property Collo                                            | uisa Broanab Kallauisa Broanab Kallauis                                                      | a freezerak                |   |  |
| Taba                               | Cat As Default                                                                   | 01                                                                                           | <b>C</b>                   |   |  |
| <u>1</u> dDS                       | Set As Default                                                                   | UK UK                                                                                        | Can                        |   |  |

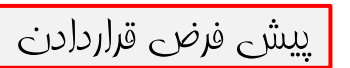

### تعريف استايل براى تيتر

- 🔲 تعریف تمامی آیتم ها در ورد (تیتر، متن، …) با استفاده از styles
- انتفاب تیتر  $\rightarrow$  فونت، رنگ، اندازه قلم مورد نظر  $\rightarrow$  سربرگ Heading 1  $\rightarrow$  راست کلیک روی Heading 1  $\rightarrow$  راست کلیک روی Heading 1  $\rightarrow$  election
  - جهت اعمال شدن : قرار دادن موس روی تیتر و انتفاب *Heading 1*

تيتر

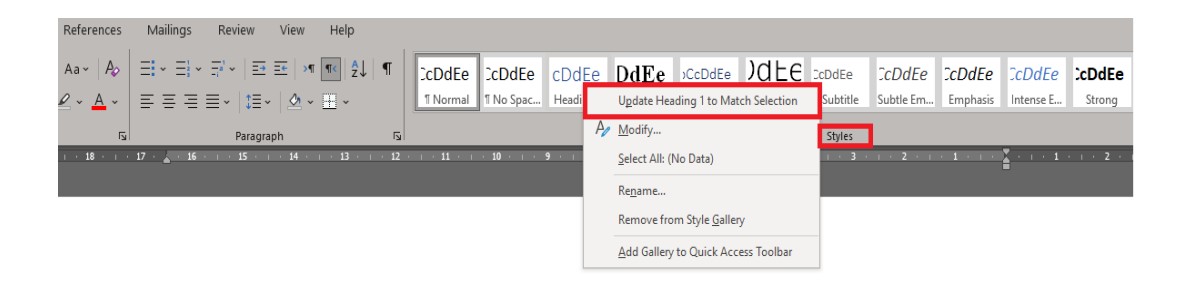

#### انواع مختلف ويروس كرونا

کرونا ویروس انواع مختلفی دارد و شامل دستهی بزرگی از ویروس هاست که منبع آن ها حیواناتی مانند شتر، گربه، مار و خفاش هستند. از ابتدای قرن گذشته، دو نوع ویروس دیگر به انسان سرایت کردهاند و باعث مرگ و میر افراد زیادی شدهاند. از همه گیری های اخیر میتوان شیوع سندرم تنفسی حاد شدید (SARS) در ۲۰۰۲ و شیوع سندرم تنفسی خاور میانه (MERS) در سال ۲۰۱۲ را نام برد که موجب کشته شدن بیش از ۱۵۰۰ نفر در چین شد.

### تعريف استايل براى متن

- 🔲 تعریف تمامی آیتم ها در ورد (تیتر، متن، …) با استفاده از *styles*
- - جهت اعمال شدن : قرار دادن موس روی تیتر و انتفاب NORMAL

متن

| Ei × Ei × Ei × Ei × I E E   × I I ∠ I I I I I I I I I I I I I I I I | CcDdEe                                | CcDdEe                                                                                               | cDdEe                                                                                                    | DdEe                                                                                      | CcDdEe    | )dEe                                                                                                    | CcDdEe                                          | CcDdEe                                                  | CcDdEe                                                            | CcDdEe                                                              | CDdEe                                                 | CcDdE |
|---------------------------------------------------------------------|---------------------------------------|----------------------------------------------------------------------------------------------------|----------------------------------------------------------------------------------------------------|-------------------------------------------------------------------------------------------|-----------|----------------------------------------------------------------------------------------------------|-------------------------------------------------|---------------------------------------------------------|-------------------------------------------------------------------|---------------------------------------------------------------------|-------------------------------------------------------|-------|
| ت ت ت ب ا ب ت ا ب ت ب ب ت ب ت ب ع مار و<br>(MER<br>(MER)            | ا ا ا ا ا ا ا ا ا ا ا ا ا ا ا ا ا ا ا | T No Snac.<br>Ugdate N<br>Modify<br>Select Alk<br>Rename.<br>Add Galle<br>أنائتي مانند<br>م تنفسي خا | Heading 1.<br>ormal to Mat<br>(No Data)<br>rom Style Gal<br>ry to Quick A<br>آن ها حيو<br>يا عث مر<br>يو ع سندر | Heading 2<br>ch Selection<br>lery<br>ccess Toolbar<br>ت کر دہاند و<br>ت کر دہاند<br>ن شد. | Heading 3 | ۲۳۱۱ و ۲۳۱۶ و ۲۳۱۶ و ۲۳۱۶ و ۲۳۱۶ و ۲۳۱۶ و ۲۳۱۶ و ۲۳۱۶ و ۲۳۱۶ و ۲۶۱۶ و ۲۶۱ و ۲۰۰۰ و ۲۰۰۰ و ۲۰ | Subtitle<br>Styles<br>6<br>2 ویروس<br>م تنفسی ح | عنه می از معامل<br>عنه دو نوع<br>نوع سندر.<br>جب کشته : | Emphasis<br>ع ع م ع م ع م ا<br>و س کر ا<br>ی قرن گذش<br>برد که مو | ع<br>بی انواع .<br>ی انواع .<br>ی های اخیر<br>ر ا نام<br>۲۰ ر ا نام | Strong<br>اواع مذ<br>نواع مذ<br>نفاش هستن<br>ر سال ۱۲ | Quote |

ایجاد صفعات افقی بین صفعات عمودی و بالعکس

🔲 در انتهای صفته ای که مینواهیم بعد از آن صفته افقی (یا عمودی) ایباد شود کلیک کرده:

 $\Box$  LAYOUT  $\rightarrow$  Breaks  $\rightarrow$  next page

🔲 🛛 صففه بعد را عمودی (یا افقی) قرار می دهیم:

 $\Box$  Layout  $\rightarrow$  orientaion  $\rightarrow$  landspace

🔲 در ابتدای صفعه ای که میفواهیم بعد از صفعه افقی (یا عمودی) ایجاد شود کلیک کرده:

 $\Box$  LAYDUT  $\rightarrow$  Breaks  $\rightarrow$  next page

🔲 🛛 صفعه بعد را افقی (یا عمودی) قرار می دهیم:

 $\Box$  Layout  $\rightarrow$  orientaion  $\rightarrow$  portrait

### مقايسه صفعات سند

🔲 برای مقایسه صفعات با یکدیگر در سندهای طولانی

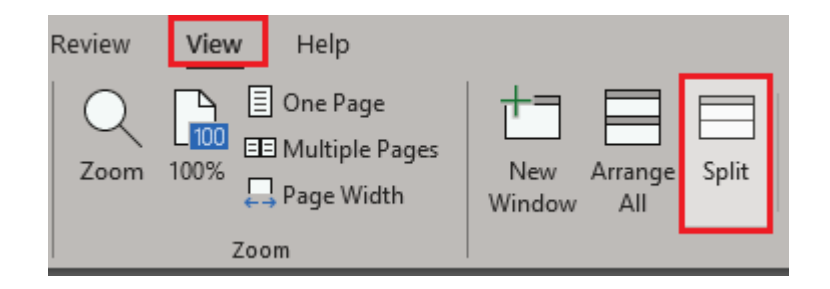

#### 🔲 برای مقایسه صفحات با یکدیگر در سندهای متفاوت

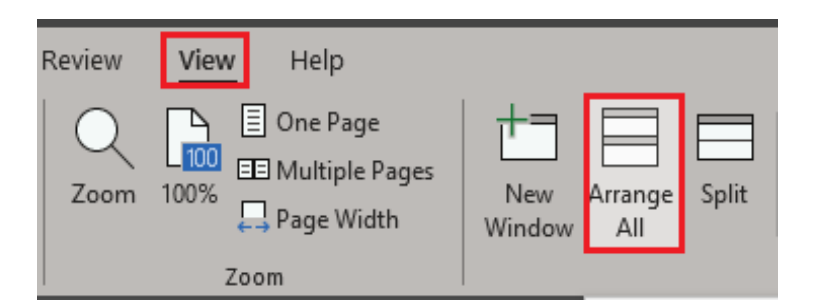

جابعایی بین صفعات سند

| 🖻 Share                                                                                       | Find and Replace                                                                                                    | ? ×                                                                                                    |
|-----------------------------------------------------------------------------------------------|----------------------------------------------------------------------------------------------------|----------------------------------------------------------------------------------------------------|
| ✓ Find       ✓         ✓ Eind       ✓         ✓ Advanced Find       ✓         ✓ Go To       ✓ | Find     Replace     Go To       Go to what:     Image: Comparison of the section of the section of the s | Enter page number:<br>شماره صفته مورد نظر<br>Enter + and – to move relative to the current location. Example: +4<br>will move forward four items.<br>Previous Next Close |

ایجاد سرصفته، پاصفته و شماره گذاری صفتات

🔲 سرصفعه،پاصفعه : جهت تکرار نوشته یا تصویر در تمام صفعات

| Insert        | Draw   | Design Layout References Mailings Rev            | iew View Help       |                            |
|---------------|--------|--------------------------------------------------|---------------------|----------------------------|
| Page<br>Break | Table  | Pictures Shapes Icons 3D SmartArt Chart S<br>* * | creenshot<br>videos | Comment Header Footer Page |
|               | Tables | Illustrations                                    | Media Links         | Comments Header & Footer   |

### ايجاد پس زمينه براي صفعات

### o قرار دادن هر معتوا یا عکسی در بک گراند صفعات سند ()watermark

| Layou Retricts Walling Retrict Walling Control of Control of Contr | yraph Spacing ~<br>ts ~<br>5 Default ~ C  | Printed Watermark ? ×                                                                 |
|----------------------------------------------------------------------------------------------------|-------------------------------------------|---------------------------------------------------------------------------------------|
|                                                                                                    | CONFIDENTIAL CONFIDENTIAL                 | <ul> <li>No watermark</li> <li>Picture watermark</li> <li>Select Picture</li> </ul>   |
| DO NOT CO                                                                                                    | COPY                                      | Scale: Auto کا Washout<br>O Te <u>x</u> t watermark حصل الحال المنافي (United States) |
| DO NOT COP<br>Disclaimers                                                                                                    | DPY 2                                     | Text: ASAP متن<br>Font: Calibri                                                       |
| DRAFT                                                                                                    | DRAF                                      | Size: Auto  Color: Automatic  Diagonal Horizontal                                     |
| SAMPI                                                                                                    | PLE                                       | Apply OK Cancel                                                                       |
| SAMPLE 2<br>More Water<br>Custom Water                                                                                                    | E 2<br>smarks from Office.com<br>atermark |                                                                                       |

فهرست اتوماتیک

### • اعمال استایل *Heading1* به هر تیتری که باید در فهرست قرار بگیرد

| File                                       | Home                     | Insert             | Draw                                  | Design       | Layout                                                                                                    | Reference                                                                    | es             |
|--------------------------------------------|--------------------------|--------------------|---------------------------------------|--------------|----------------------------------------------------------------------------------------------------|------------------------------------------------------------------------------|----------------|
| Table of<br>Contents                       | Add <sup>-</sup><br>Dpda | Text ∽<br>te Table | ab <sup>1</sup><br>Insert<br>Footnote | als Next Foo | dnote<br>otnote ~<br>otes                                                                                                    | Search C                                                                     | Inse<br>litati |
| Built-In<br>Autom<br>Contents<br>Heading 1 | n<br>atic Table 1        | I                  |                                       |              |                                                                                                    | h<br>2 · 1                                                                   | C<br>· 2       |
| Heading                                    | ; 2                      |                    |                                       |              |                                                                                                    |                                                                              |                |
| Autom                                      | atic Table 2             | 2                  |                                       |              |                                                                                                    |                                                                              |                |
| Table of (<br>Heading 1<br>Heading<br>Head | contents<br>; 2          |                    |                                       |              |                                                                                                    |                                                                              |                |
| Manua                                      | l Table                  |                    |                                       |              |                                                                                                    |                                                                              |                |
| Table of 0<br>1<br>2<br>3<br>4<br>5<br>6   | Contents                 |                    |                                       |              | Type chapter title<br>. Type chapter title<br>(ype chapter title (h<br>Type chapter title<br>. Type chapter title<br>ype chapter title (h | ie (lovel 1)<br>(lovel 2)<br>rvel 3)<br>ie (lovel 1)<br>(lovel 2)<br>rvel 3) |                |
| ⊕ <u>M</u>                                 | ore Tables o             | f Contents         | from Offic                            | e.com        |                                                                                                    | >                                                                            |                |
| <u><u> </u></u>                            | istom Table              | of Conten          | ts                                    |              |                                                                                                    |                                                                              |                |
| 🖹 Re                                       | move Table               | of Conten          | ts                                    |              |                                                                                                    |                                                                              |                |
| E Sar                                      | ve Selection             | to Table o         | f Contents                            | Gallery      |                                                                                                    |                                                                              |                |

# عذف فاصله های اضافی بین کلمات

|   | Heading 2              | Title         | Subtitle        | le Emphas           | is Emp            | hasis | < > >     | Pind  → Find  → CReplace → Select →                 |
|---|------------------------|---------------|-----------------|---------------------|-------------------|-------|-----------|-----------------------------------------------------|
|   | Styles                 |               |                 |                     |                   |       | اليا<br>ا | Editing                                             |
| 1 | Find and Replace       |               |                 |                     |                   | ?     | ×         | Replace (Ctrl+                                      |
|   | Fin <u>d</u> Replace   | <u>G</u> o To |                 |                     |                   |       |           | Search for text<br>change, and re<br>something else |
|   | Fi <u>n</u> d what: ^w | 1             |                 |                     |                   |       | $\sim$    |                                                     |
|   | Replace w <u>i</u> th: |               |                 | space               |                   |       | ~         |                                                     |
|   | <u>M</u> ore >>        |               | <u>R</u> eplace | Replace <u>A</u> ll | <u>F</u> ind Next | Cance | I         |                                                     |

# دذف نطوط إضافي

| Heading 2 Title                             | Subtitle        | le Emphasis                      | Emphasis    | 4 >    | ♀ Find ♀ ↓ Find ♀ ↓ Contract ♀ ↓ Select ♀ |
|---------------------------------------------|-----------------|----------------------------------|-------------|--------|-------------------------------------------|
| Styles                                      |                 |                                  |             | Ŀ      | Editing                                   |
| Find and Replace                            |                 |                                  | ?           | ×      | Replace (Ctrl+<br>Search for text         |
| Fin <u>d</u> Re <u>p</u> lace <u>G</u> o To |                 |                                  |             |        | change, and r<br>something els            |
| Fi <u>n</u> d what: ^p^p                    |                 |                                  |             | ~      |                                           |
| Replace w <u>i</u> th: ^ p                  |                 |                                  |             | $\sim$ |                                           |
| More >>                                     | <u>R</u> eplace | Replace <u>A</u> ll <u>F</u> ine | d Next Cano | el     |                                           |

# تعداد ستون ها در یک صفته

| File Home Inse           | rt Draw Design <mark>Layout</mark>                                                                                                    | Columns                                     | ? ×              |               |
|--------------------------|----------------------------------------------------------------------------------------------------|---------------------------------------------|------------------|---------------|
| Margins Orientation Size | Columns<br>↓ <sup>2</sup> Line Numbers × Inden<br>↓ <sup>2</sup> Line Numbers × Ξ← Bo<br>b <sup>a</sup> <sub>c</sub> Hyphenation × $\rightarrow$ Ξ Ar | Presets                                     | Left Right       |               |
| Page                     |                                                                                                    | Number of columns: 2                        | Right-to-left    | متن فارسی     |
|                          | Two                                                                                                    | Width and spacing<br>Col #: Width: Spacing: | Preview          | تعداد ستون ها |
|                          | Three                                                                                                    | 1:     10.79 cm ←       2:     10.79 cm ←   |                  |               |
|                          | === Left                                                                                                    |                                             |                  |               |
|                          |                                                                                                    | Equal column width                          |                  |               |
|                          | E Right                                                                                                    | ► Apply to: This section ✓                  | Start new column |               |
|                          | ≡≡ More <u>C</u> olumns                                                                                                    |                                             | OK Cancel        |               |

ايجاد بدول

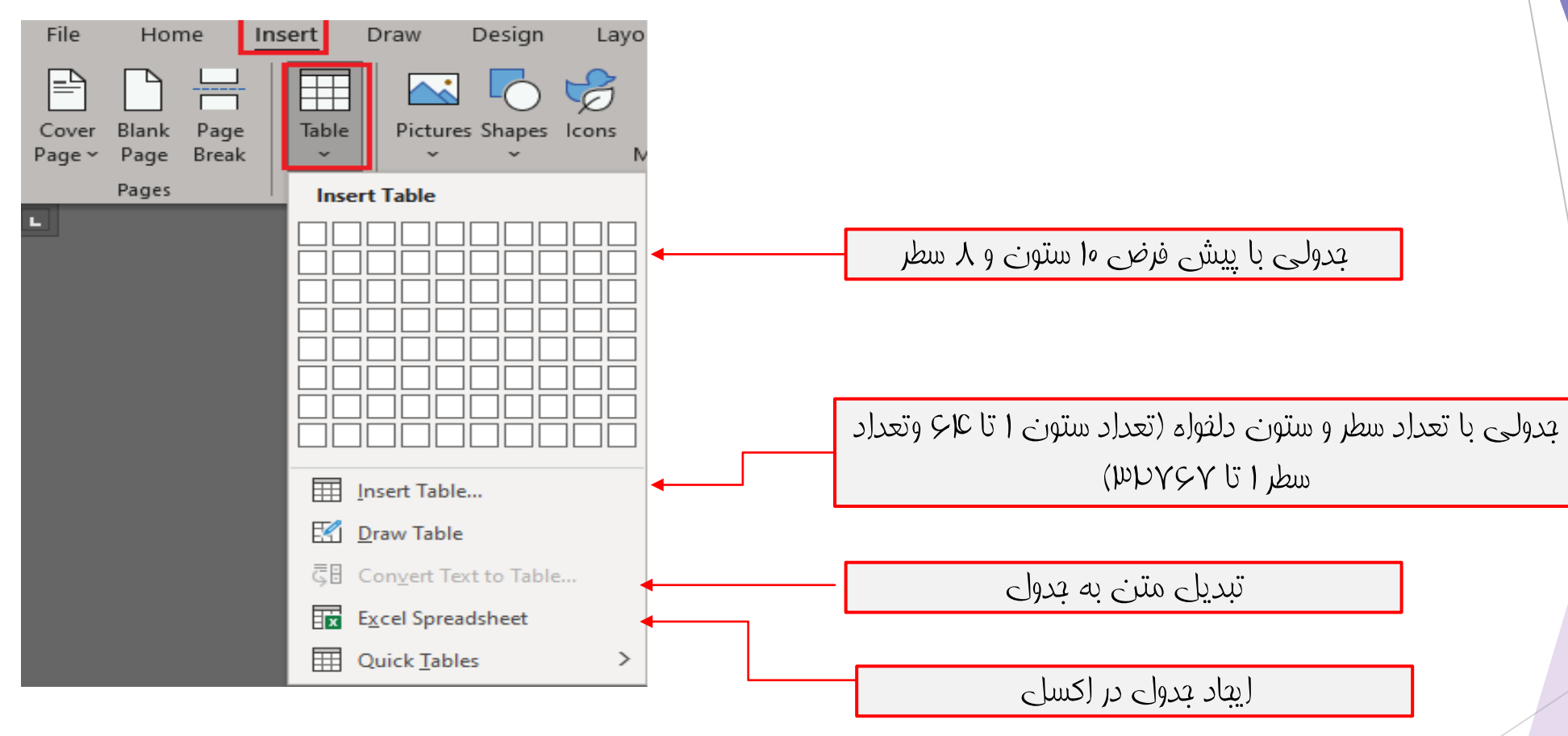

# ايجاد جدول

### 🕨 انتفاب تعداد سطرها و ستون ها با کشیدن موس

| Insert        | Draw Design Layout                                                                                                    | References Mailings Review Vie | w Help                |                              |           |                    |                                       |                                                                                                    |
|---------------|----------------------------------------------------------------------------------------------------|--------------------------------|-----------------------|------------------------------|-----------|--------------------|---------------------------------------|----------------------------------------------------------------------------------------------------|
| Page<br>Break | Table                                                                                                    | 3D SmartArt Chart Screenshot   | Online Link<br>Videos | Bookmark Cross-<br>reference | Comment H | Header Footer Page | Text Quick WordArt<br>Box * Parts * * | A ≡     Image: Cap ×     Image: Cap ×     Image: Ca |
|               | 5x5 Table                                                                                                    | Illustrations                  | Media                 | Links                        | Comments  | Header & Footer    |                                       | Text                                                                                                    |
|               | Image: state state stat |                                |                       |                              |           |                    |                                       |                                                                                                    |

ايجاد بدول

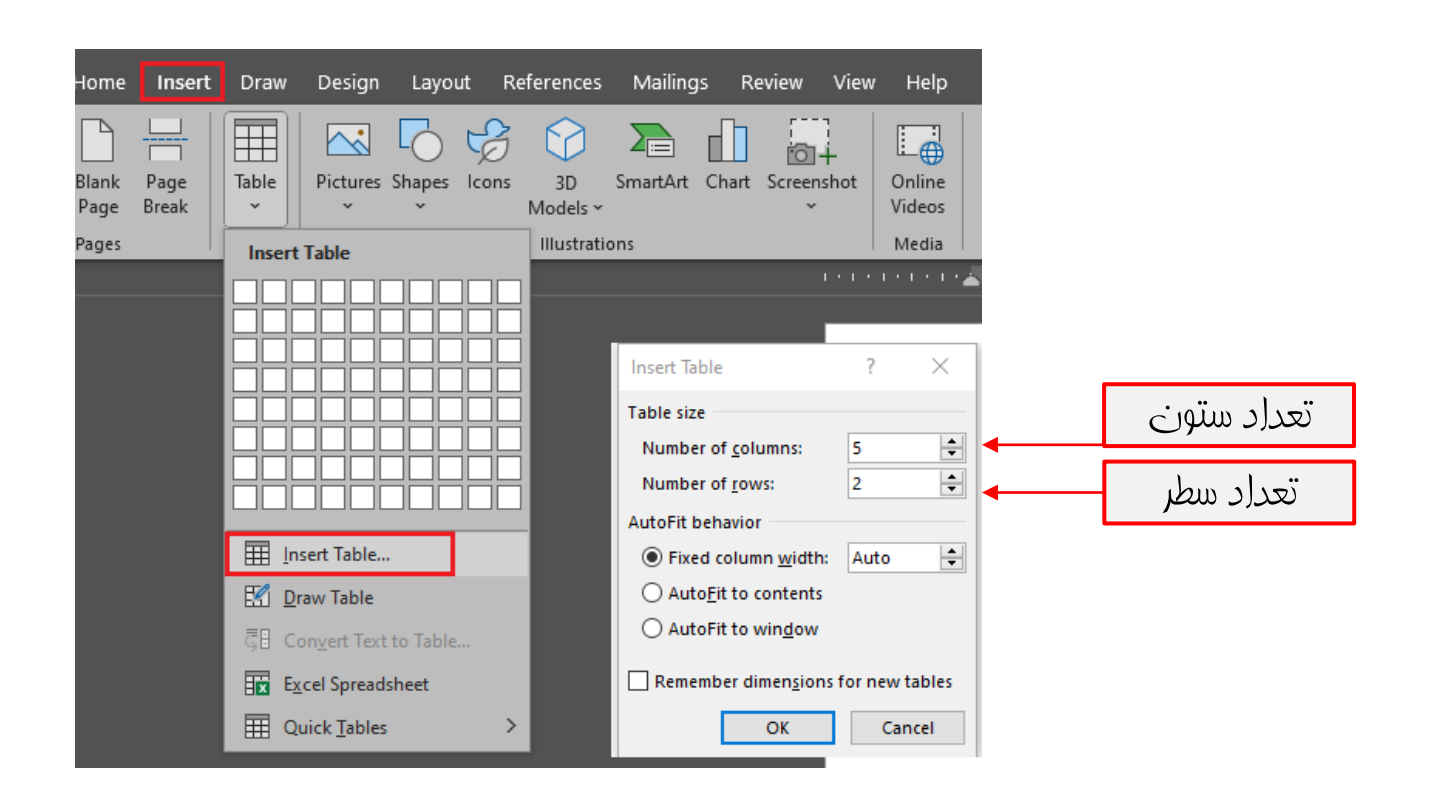

# ايداد بدول

### 🕨 تبدیل متن به جدول

ردیف / نام / نام فانوادگی / سن/ کد ملی

| رديف/نام/نام خانوادگي/سن/كد ملي | Home Ins<br>Blank Page<br>Page Breat<br>Pages | ert Draw | Design<br>Pictures<br>*<br>t Table | Layout<br>Shapes | Refe | Convert Text to Table Table size Number of <u>c</u> olumns: Number of rows: AutoFit behavior    Fixed column <u>w</u> idth:  AutoFit to contents  AutoFit to win <u>d</u> ow Separate text at  Paragraphs Com Tabs OK | ? 5 1 Auto | ×<br>• | <b>▲</b> ——[ | نے کلمات | کننده بی | بدر |
|---------------------------------|-----------------------------------------------|----------|------------------------------------|------------------|------|----------------------------------------------------------------------------------------------------|------------|--------|--------------|----------|----------|-----|
|                                 |                                               |          |                                    |                  |      |                                                                                                    |            |        |              |          |          |     |

### شماره ردیف اتوماتیک در جدول

#### انتفاب یک ستون در جدول

| File Home Insert Draw                                                | Design Layout              | References    | Mailings Revie     | w View                     | Help    |
|----------------------------------------------------------------------|----------------------------|---------------|--------------------|----------------------------|---------|
| Cut Zar                                                              | ~ 14 ~ A^ A`               | Aa ~   Ao   Ξ | Ξi • Ξi • Ξi •     | <u>=</u> → <u>=</u> ← >¶ [ | ĭ< A↓ ¶ |
| Paste S Format Painter B I U                                         | $\sim ab x_2 x^2   A \sim$ | 🖉 • 🔺 📲       |                    | Library                    |         |
| Clipboard 🕠                                                          | Font                       | ГЛ            |                    | 1                          | .1      |
| Navigation                                                           | ✓ × ⊑                      |               | None               | 2<br>3                     |         |
| Search document                                                      | <del>!</del> •۹            |               | (1                 | I                          |         |
| Headings Pages <b>Results</b>                                        |                            |               | (2<br>(3           | II<br>III                  |         |
| Text, comments, pictures Word can find ju anything in your document. | st about                   |               | (a)                | .a<br>.b                   | i       |
| Use the search box for text or the magnifyin everything else.        | g glass for 5              |               | (c                 | c                          |         |
|                                                                      |                            |               | ← <u>C</u> hange   | List Level                 | >       |
|                                                                      | m                          |               | <u>D</u> efine N   | lew Number Forr            | nat     |
|                                                                      |                            |               | <u>¦</u> ℤ Set Num | nbering <u>V</u> alue      |         |
|                                                                      | 4                          |               |                    |                            |         |

# تكرار سرستون در جداول چند صفعه اي

#### انتفاب سطر اول جدول

| Vie          | w Help         | Table Design                                        | Layout                  |                                                                                                    |                 |                                     |
|--------------|----------------|-----------------------------------------------------|-------------------------|----------------------------------------------------------------------------------------------------|-----------------|-------------------------------------|
| plit<br>able | AutoFit        | Height: 7.87 cm ()<br>Width: 3.3 cm ()<br>Cell Size | Distribute Rows         | $\begin{array}{c c} \hline & \hline & \hline & \hline & \\ \hline & \hline & \hline & \hline & \\ \hline & \hline &$ | A<br>Z↓<br>Sort | Repeat Cor<br>Header Rows o<br>Data |
| 18 .         | □ • 17 • □ 趞 1 | 6 • • • 15 • • • 14                                 | ····· # ···· 12 ···· 11 | ··· 10 #·· 9 ··· 8 ··                                                                                                | · 7 · #         | 6 - 1 - 5 - 1                       |

### معافظت از فایل ها

| e           | Save As         | Uccument2 - Word                                                                                                    |                                                                                    | General Options ?                                                                                  | ×      |
|-------------|-----------------|----------------------------------------------------------------------------------------------------|------------------------------------------------------------------------------------|----------------------------------------------------------------------------------------------------|--------|
| ☆ Home      |                 |                                                                                                    |                                                                                    | General Options                                                                                    |        |
| 🗅 New       | C Recent        | Save As                                                                                                    | ×                                                                                  | File encryption options for this document                                                          |        |
| 🗁 Open      | 🥧 OneDrive      | ← →  ← B → This PC → Documents Organize ▼ New folder                                                                                                    | v (ð) Search Documents<br>IEI v (2)                                                | Password to open:                                                                                  |        |
| Get Add-ins | Other locations | This PC Name Date modified Type                                                                                                    | Size                                                                               | File sharing options for this document                                                             | I      |
| Info        | This PC         | 30 Objects Custom Office Templates 7/9/2024 9-44 AM File folder                                                                                                    |                                                                                    | Password to modify:                                                                                |        |
| Save        | Add a Place     | Desktop     W make     Transac     Transac     Tr |                                                                                    | Read-only recommended                                                                              |        |
| Save As     | 🗁 Browse        | h Music                                                                                                    |                                                                                    | Protect Document                                                                                   |        |
| History     |                 | Pictures     Videos                                                                                                    |                                                                                    | Macro security                                                                                     |        |
| Print       |                 | Local Disk (C1)                                                                                                    |                                                                                    | Adjust the security level for opening files that might contain macro viruses and specify Macro Sec | :urity |
| Share       |                 | New Volume (F)                                                                                                    |                                                                                    |                                                                                                    |        |
| Export      |                 | File name: Doc2.docs                                                                                                    | ~                                                                                  |                                                                                                    |        |
| Close       |                 | Save ar type Word Document (* doca)<br>Authors: Tago: Add a tag Title: /<br>Save Thumbnail                                                                                                    | √)<br>Add a title                                                                  |                                                                                                    |        |
|             |                 | A HideFolder                                                                                                    | Tools Serve Cancel May Network Drive. Serve Options. General Options. Web Options. |                                                                                                    |        |
|             |                 |                                                                                                    | Compress Pictures                                                                  | OK                                                                                                 | Cancel |

- 🕨 ا 🗖 درصورتی که کاربر رمز داشته باشد و بدرستی آن را وارد کند، می تواند معتویات سند را ببیند
- درصورتی که کاربر رمز داشته باشد و بدرستی آن را وارد کند، می تواند معتویات سند را ویرایش کند، در غیر اینصورت معتویات فایل به عالت *Read only* نمایش داده می شود